# ROLINE Switch industriel Gigabit, 10 ports (8x RJ45 + 2x SFP), PoE+, administré Smart

21.13.1137

Firmware Rev1.0 ou supérieur

Manuel de l'Utilisateur

Les informations contenues dans ce document sont susceptibles d'être modifiées sans préavis. Droit d'auteur © Tous droits réservés.

| 1. Introduction                                                               | 3  |
|-------------------------------------------------------------------------------|----|
| 1.1 Caractéristiques                                                          | 4  |
| 1.2 Panneaux de produits                                                      | 5  |
| 1.3 Indicateurs LED                                                           | 6  |
| 1.4 Spécifications                                                            | 6  |
| 2.Installation                                                                | 8  |
| 2.1 Déballage                                                                 | 8  |
| 2.2 Précautions de sécurité                                                   | 8  |
| 2.3 Montage sur rail DIN                                                      | 9  |
| 2.4 Montage sur panneau                                                       | 11 |
| 2.5 Application de la puissance                                               | 13 |
| 2.6 Sortie relais d'alarme                                                    | 14 |
| 2.7 Bouton de réinitialisation                                                | 15 |
| 2.8 Établissement de connexions UTP                                           | 16 |
| 2.9 Établissement d'une connexion fibre                                       | 17 |
| 2.10 Établissement de connexions PoE PSE                                      | 19 |
| 2.11 Indications LED                                                          | 20 |
| 2.12 Établir une connexion à la console                                       | 21 |
| 3. Gestion du Switch                                                          | 22 |
| 3.1 Adresse IP et mot de passe                                                | 22 |
| 3.2 Configuration de l'adresse IP et du mot de passe via la console et telnet | 22 |
| 3.3 Configuration de l'adresse IP via l'interface Web                         | 23 |
| 3.4 Configuration pour la gestion SNMP                                        | 26 |
| 3.5 MIB SNMP                                                                  | 27 |
| 3.5.1 Interruptions SNMP                                                      | 28 |
| 4. Applications en anneau redondantes                                         | 29 |
| 4.1 Technologie multi-anneaux automatique                                     | 29 |
| 4.2 Applications en anneau redondant avec protocole RSTP standard industriel  |    |

# Table des matières

# 1. Introduction

21.13.1137 est un commutateur Ethernet Gigabit géré industriel à 10 ports doté des ports de communication suivants :

- Huit ports cuivre Gigabit 10/100/1000 Mbps avec fonction PoE
- Deux emplacements SFP double vitesse pour 100Base-FX 1000Base-X
- Un port console RS-232

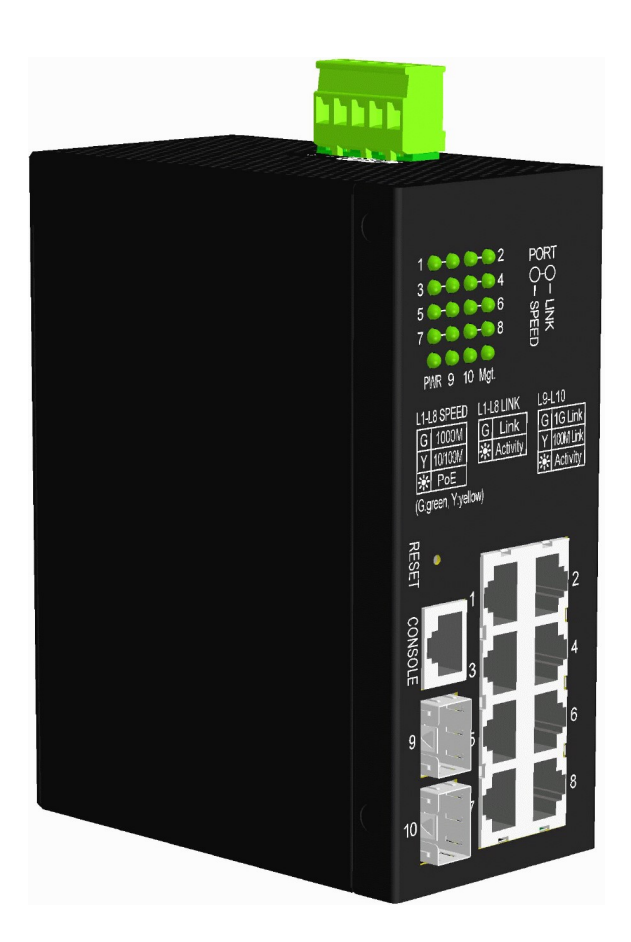

# 1.1 Caractéristiques

- Huit emplacements RJ-45 10/100/1 000 Mbps et deux emplacements SFP double vitesse
- Tous les ports en cuivre prennent en charge la négociation automatique et la détection automatique MDI/MDI-X.
- Tous les ports en cuivre sont équipés d'un PoE PSE conforme à la norme 802.3at.
- Deux emplacements SFP prennent en charge la double vitesse pour les émetteurs-récepteurs SFP 100BASE-FX et 1000BASE-X.
- Full wire speed forwarding
- Prend en charge le contrôle de flux 802.3x pour le duplex intégral et la contre-pression pour le semi-duplex
- Prend en charge SFP avec surveillance de diagnostic numérique (DDM)
- Fournit une fonction de redondance PoE PSE
- Fournit une fonction d'alarme de puissance optique (OPA) à fibre optique
- Fournit une fonction d'arrêt automatique du laser (ALS)
- Alimenté via une tension d'alimentation industrielle typique DC 12 V-30 V.
- Gestion:
  - HTTP/HTTPS/SSHv2/CLI telnet/CLI console/SNMP v1/v2c/v3/RMON
  - Client DHCP/DHCPv6, relais DHCP, client DNS, NTPv4
  - Prise en charge IPv6, Syslog système, téléchargement/téléchargement de configuration, téléchargement de logiciels
- Sécurité:
  - NAS, 802.1X, authentification basée sur MAC/Web/CLI
  - Liaison IP MAC, TACACS+, protection de source IP
- Couche 2 :
  - QoS, VLAN de sous-réseau privé/IP basé sur 802.1Q/MAC/basé sur un protocole, isolation des ports
  - Contrôle des tempêtes pour les paquets UC/MC/BC, configuration MAC statique
  - Surveillance IGMP v2/v3, surveillance MLD v1/v2, surveillance DHCP
  - Multiple Spanning Tree MSTP. RSTP, STP
- Technologie Auto Multi-Ring (AMR) :
  - Temps de réponse rapide en cas de basculement
  - Récupération automatique lorsque la panne est réparée
  - Prend en charge jusqu'à cinq anneaux redondants
  - Fonctionne avec le réseau RSTP
- Implémentation SNMP spécifique :
  - MIB privé pour lire le statut DDM
  - MIB privé pour démarrer à distance l'appareil via SNMP
  - MIB privée pour la mise à jour du firmware TFTP via SNMP
  - MIB privée pour configurer la fonction OPA
  - MIB privé pour configurer la fonction ALS
  - Pièges d'alarme OPA

# 1.2 Panneaux de produits

La figure suivante illustre le panneau avant et le panneau arrière du commutateur :

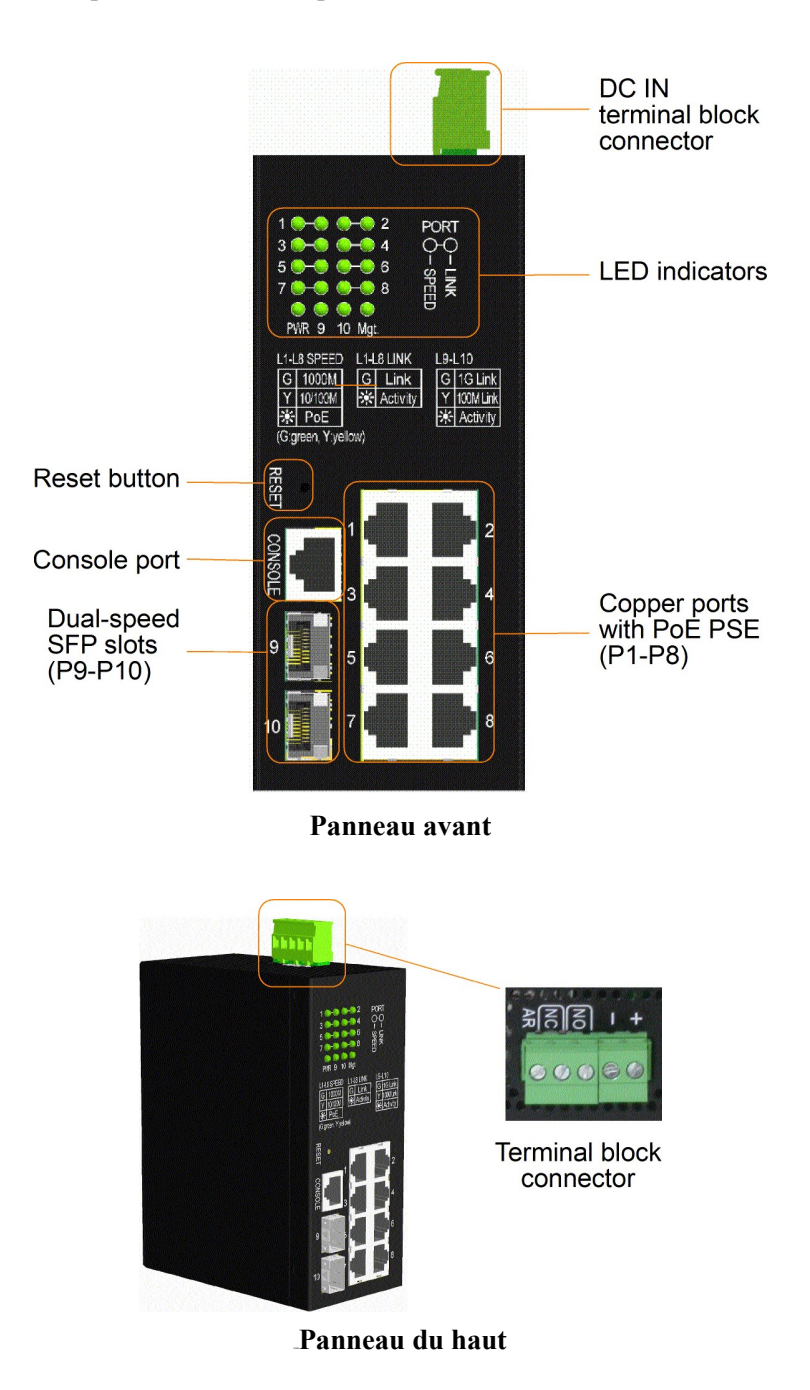

# 1.3 Indicateurs LED

| LED                      | Fonction                                      |
|--------------------------|-----------------------------------------------|
| PWR                      | État de l'alimentation                        |
| Gestion.                 | Statut de gestion                             |
| Port 1 ~ 8 LED VITESS    | E Vitesse et statut PoE                       |
| Port $1 \sim 8$ LED LIEN | Etat du lien et de l'activité                 |
| SFP 9, 10 LED            | Vitesse, lien et état d' activité du port SFP |

# 1.4 Spécifications

#### Ports en cuivre 10/100/1000 (Port 1 ~ Port 8)

| Conformité                | IEEE 802.3 10Base-T, IEEE 802.3u 100Base-TX, IEEE 802.3u 1000Base-T |
|---------------------------|---------------------------------------------------------------------|
| Connecteurs               | Prises RJ-45 blindées                                               |
| Attributions des broches  | Détection automatique MDI/MDI-X                                     |
| Configuration             | Auto-négociation ou contrôle logiciel                               |
| Taux de transmission      | 10 Mbps, 100 Mbps, 1 000 Mbps                                       |
| Prise en charge recto-ver | so Full/Half-duplex                                                 |
| Câble réseau              | Cat.5 UTP                                                           |

#### Emplacements SFP double vitesse (Port 9, Port 10)

| Conformité           | IEEE 802.3u 100Base-FX                                    |
|----------------------|-----------------------------------------------------------|
|                      | IEEE 802.3z 1000Base-SX/LX (mini-GBIC)                    |
| Connecteurs          | SFP pour émetteurs-récepteurs fibre de type SFP en option |
| Configuration        | Automatique 1000 Mbps, duplex intégral                    |
|                      | Forcé 100Mbps, Full duplex                                |
| Taux de transmission | 100Mbps et 1000Mbps                                       |
| Câbles réseau        | MMF 50/125 60/125, SMF 9/125                              |
| Sécurité oculaire    | Conforme à la norme CEI 825                               |

#### Port de console

| Interface  | RS-232, type ETTD, Isolation galvanique |
|------------|-----------------------------------------|
| Connecteur | RJ-45 blindé                            |

### Fonctions de commutation

| Tableau des adresses MAC   | 8 000 entrées                 |
|----------------------------|-------------------------------|
| Transfert et filtrage      | Non-blocking, full wire speed |
| Technologie de commutation | Store and forward             |

Longueur maximale du paquet 9,6 Ko octets

Groupes de multidiffusion IP 8192 pris en charge

Flow controlBase de trame de pause IEEE 802.3x pour un fonctionnement en duplex intégral<br/>Contre-pression pour un fonctionnement half-duplex

#### **Fonction PSE d'alimentation via Ethernet**

| Ports PSE                 | Port $1 \sim Port 8$                                                              |
|---------------------------|-----------------------------------------------------------------------------------|
| Broches de sortie de puis | sance Tension d'alimentation positive : broche 4,5                                |
|                           | Tension d'alimentation négative : broche 7,8                                      |
| Standard                  | IEEE 802.3at                                                                      |
| Classification            | Détection PD classe $0 \sim 4$                                                    |
| Livraison de puissance    | 30W maximum. (par port) à la sortie du port pour une distance Cat.5 jusqu'à 100 m |
| Tension de sortie         | $52V\pm3\%$ en sortie de port                                                     |
| La capacité de puissance  | 90 W partagés par tous les ports                                                  |
| Protection                | Protection contre les sous-tensions                                               |
|                           | Protection de survoltage                                                          |
|                           | Détection de surintensité                                                         |

#### Connecteur de bornier

| Entrée d'alimentation CC    | Bornier euro vissé: contacts DC +/-                                              |
|-----------------------------|----------------------------------------------------------------------------------|
| Tensions d'entrée de foncti | onnement $+12 \sim +30$ V CC                                                     |
| Consommation d'énergie      | 14W maximum. @24 V (pleine charge sans sortie PSE)                               |
|                             | 113W maximum. @24 V (avec sortie PoE complète)                                   |
| Sortie relais d'alarme      | 3 contacts de borne (30VDC/1A maximum ou 120VAC/0,5A maximum)                    |
|                             | Contacts NF : normaux– étayé, alarme – ouvert                                    |
|                             | AUCUN contact : normal– ouvert, alarme – étayé                                   |
| Événements d'alarme         | Panne de courant, défaut de liaison de port spécifique (logiciel configuré), OPA |

#### <u>Mécanique</u>

| Dimension | 140 x 106 x60 millimètres (HxPxL)                     |
|-----------|-------------------------------------------------------|
| Logement  | Métal fermé sans ventilateur                          |
| Montage   | Montage sur rail Din, Montage sur panneau (en option) |

#### Environnemental

| Température de fonction | nement       | Typique -30 °C~ +60°C* |
|-------------------------|--------------|------------------------|
| Température de stockage | -40 °C~ +    | -85 °C                 |
| Humidité relative       | $5~\%\sim90$ | % sans condensation    |

# 2.Installation

# 2.1 Contenu du paquet

L'emballage du produit contient :

- L'unité de commutation
- Un CD-ROM de produit
- Un câble de console

# 2.2 Précautions de sécurité

Pour réduire le risque de blessures corporelles, de choc électrique, d'incendie et de dommages au produit, respectez les précautions suivantes :

|   | Ne réparez aucun produit sauf comme expliqué dans la documentation de votre système.                                                                                                    |  |  |  |
|---|----------------------------------------------------------------------------------------------------|--|--|--|
|   | L'ouverture ou le retrait des couvercles peut vous exposer à un choc électrique.                                                                                                    |  |  |  |
|   | Seul un technicien de service qualifié doit réparer les composants.                                                                                                    |  |  |  |
| Ń | <ul> <li>Si l'une des conditions suivantes se produit, débranchez le produit de la prise électrique et remplacez la pièce ou contactez votre fournisseur de services qualifié : <ul> <li>Le câble d'alimentation, la rallonge ou la fiche est endommagé.</li> <li>Un objet est tombé dans le produit.</li> <li>Le produit a été exposé à l'eau.</li> <li>Le produit est tombé ou est endommagé.</li> <li>Le produit est tombé ou est endommagé.</li> </ul> </li> </ul>                  |  |  |  |
|   | Ne poussez aucun objet dans les ouvertures de votre système. Cela pourrait provoquer un incendie<br>ou un choc électrique en court-circuitant les composants intérieurs.<br>Faites fonctionner le produit uniquement à partir du type de source d'alimentation externe indiqué sur<br>l'étiquette des caractéristiques électriques. Si vous n'êtes pas sûr du type de source d'alimentation<br>requis, consultez votre fournisseur de services ou votre compagnie d'électricité locale. |  |  |  |

# 2.3 Montage sur rail DIN

Dans l'emballage du produit, un support sur rail DIN est fourni pour monter le commutateur dans un boîtier industriel sur rail DIN.

Les étapes pour monter le commutateur sur un rail DIN sont :

1. Installez le support de montage sur l'unité de commutation comme indiqué ci-dessous :

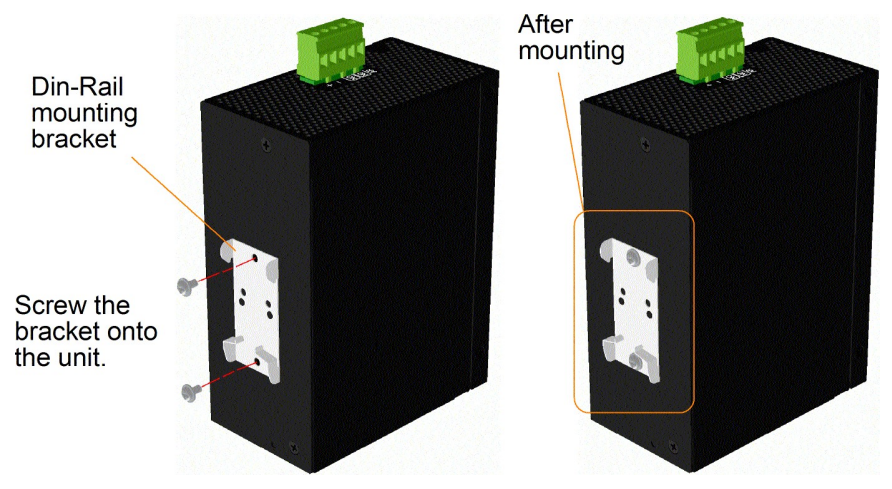

- 2. Fixez le support au bord inférieur du rail DIN et poussez l'unité un peu vers le haut jusqu'à ce que le support puisse se fixer sur le bord supérieur du rail DIN.
- 3. Fixez l'unité au rail DIN et assurez-vous qu'elle est solidement montée.

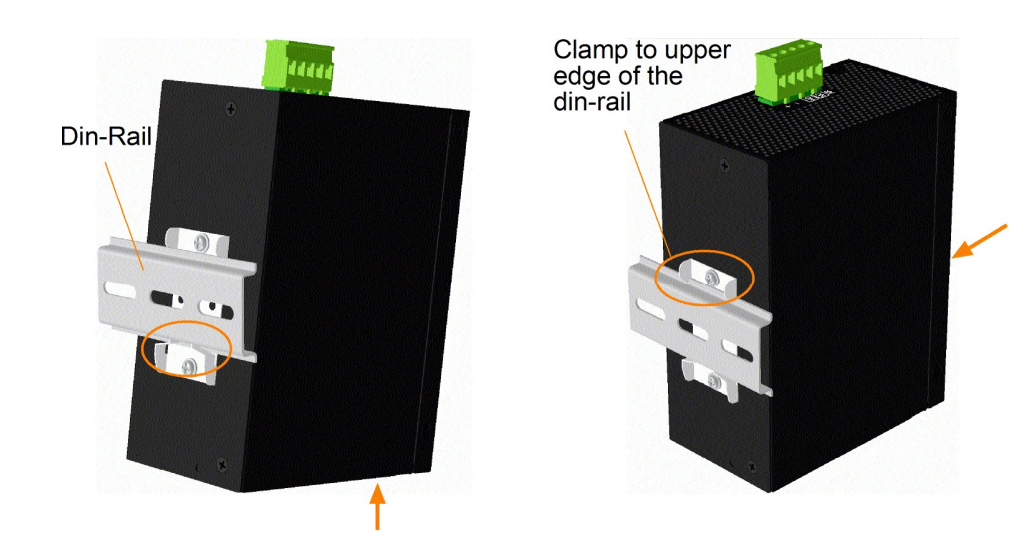

**Dimensions:** 

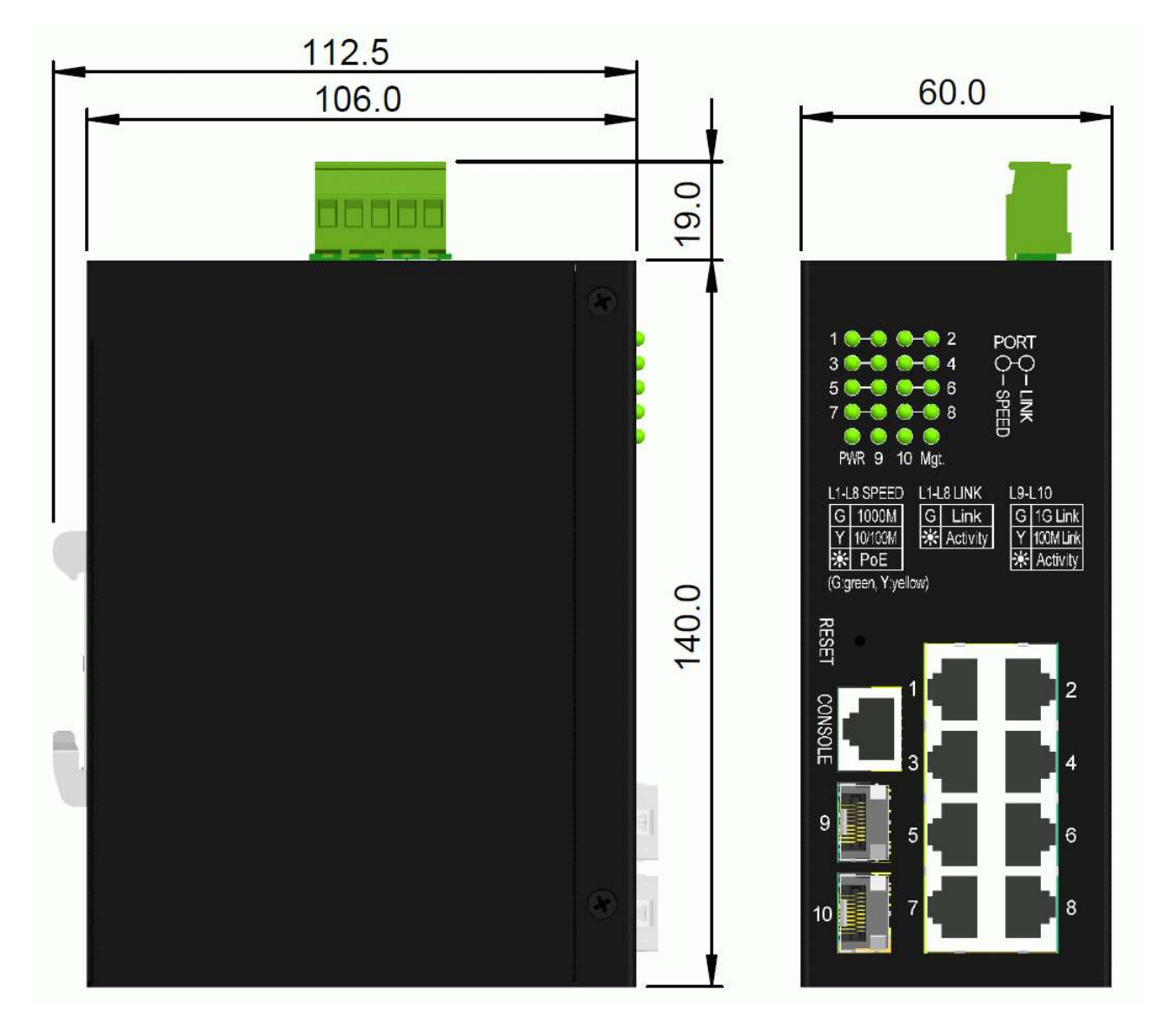

## 2.4 Montage sur panneau

Le support de montage sur panneau permet de monter le commutateur sur une surface plane en toute sécurité.

Les étapes de montage sont les suivantes :

1. Installez le support de montage sur l'unité de commutation.

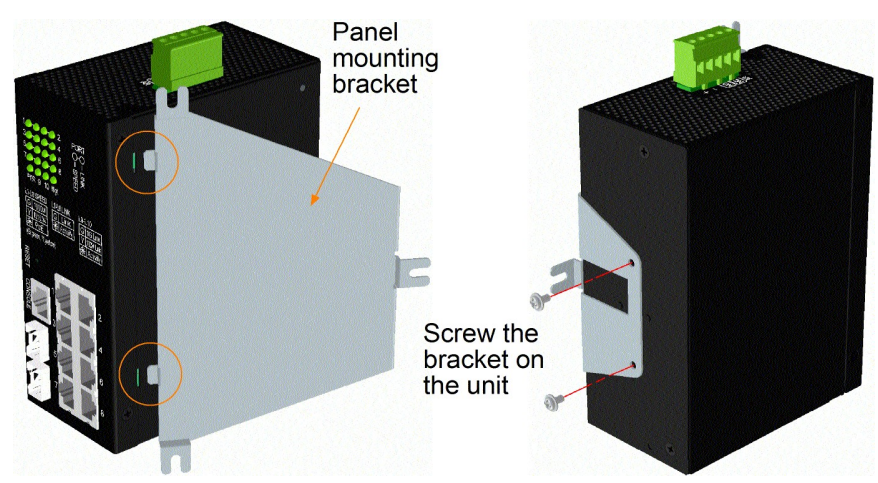

- 2. Vissez le support sur l'unité de commutation.
- 3. Vissez le bloc interrupteur sur un panneau. Les trois emplacements des vis sont indiqués ci-dessous :

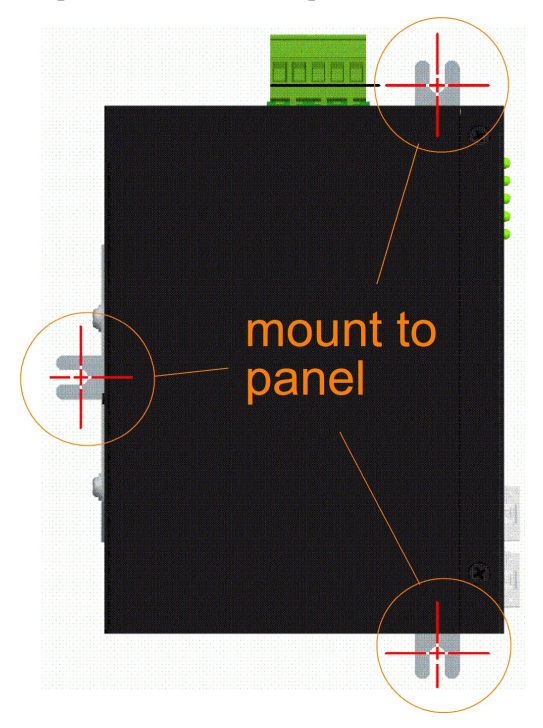

**Dimensions:** 

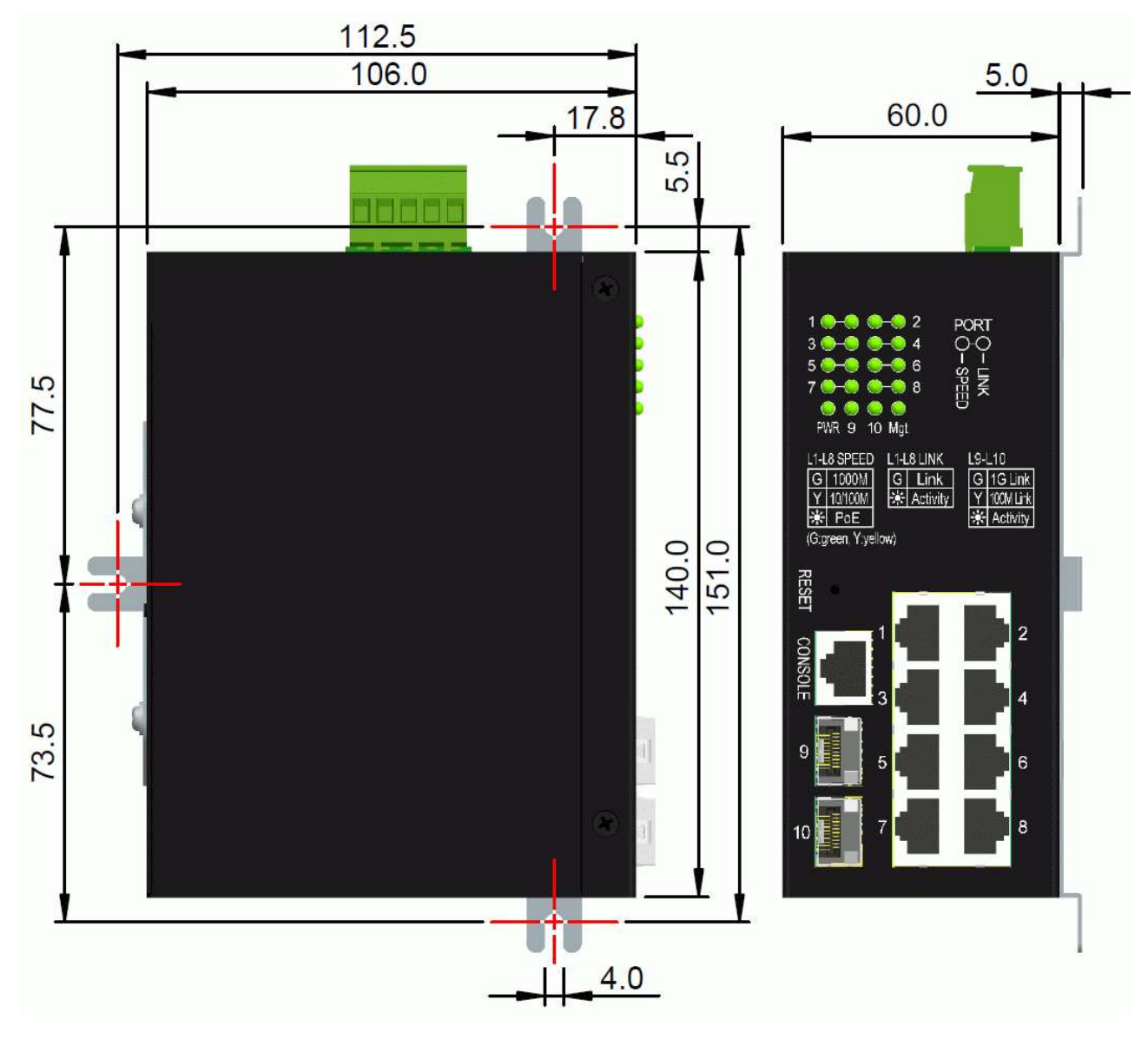

# 2.5 Application de la puissance

Une sortie de relais d'alarme est fournie pour signaler les événements de défaillance à un système de surveillance de relais d'alarme à distance. La sortie relais est dotée de trois contacts (prend en charge deux types logiques) dans le connecteur du bornier suivant les interfaces Vdc.

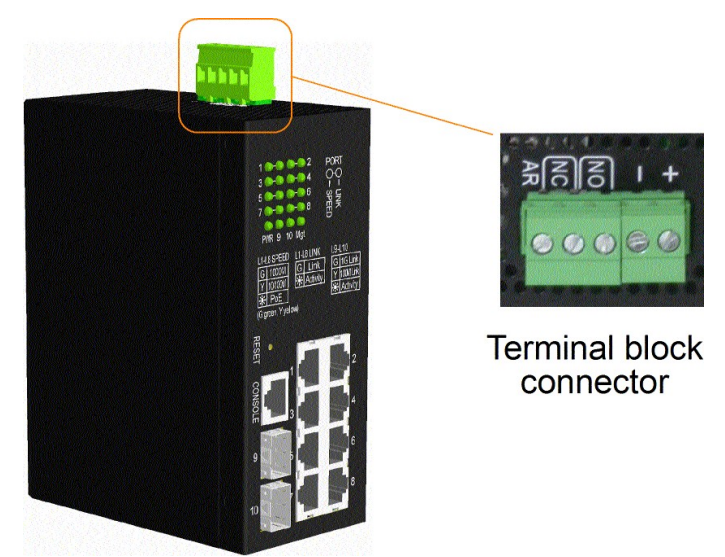

#### Broches d'alimentation du connecteur du bornier

| Dim   | 1 | + | Vdc Positif (+) borne d'entrée |
|-------|---|---|--------------------------------|
| r III | 2 | - | Vdc Négatif (-) borne d'entrée |

#### Spécifications d'entrée Vdc

| Plage de tension de                     | Applications               | Puissance de sortie  |
|-----------------------------------------|----------------------------|----------------------|
| fonctionnement                          |                            | au port PSE          |
|                                         | Général                    | -                    |
| $\pm 12 \mathrm{W} \pm 20 \mathrm{WCC}$ | PoE                        | +52 V, 15,4 W        |
| +12 v ~ $+30$ v CC                      |                            | maximum.             |
|                                         | PoE haute puissance (PoE+) | +52 V, 30 W maximum. |

Une fiche de terminal 2P est fournie avec l'interrupteur comme indiqué ci-dessous :

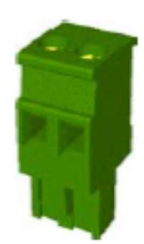

Fils d'alimentation : 24 ~ 12AWG (CEI 0,5~2,5 mm2), 1 mètre maximum.

## 2.6 Sortie relais d'alarme

Une sortie de relais d'alarme est fournie pour signaler les événements de défaillance à un système de surveillance de relais d'alarme à distance. La sortie relais est dotée de trois contacts (prend en charge deux types logiques) dans le connecteur du bornier suivant les interfaces Vdc.

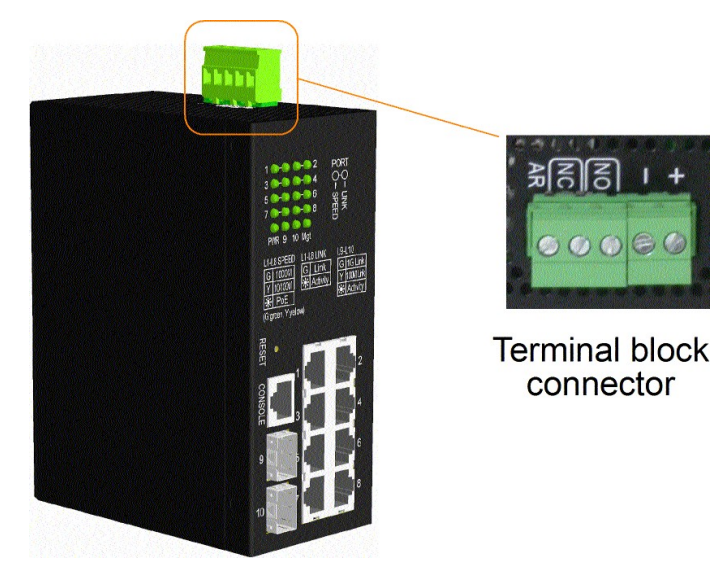

#### Broches et logique de sortie du relais d'alarme :

| Dim   | 3  | 4  | 4Sortie relais d'alarme, contacts NO (normalement ouverts)NOOuvrir : Normale, Court-circuit : alarme |  |
|-------|----|----|----------------------------------------------------------------------------------------------------|--|
| r III | NO | NO |                                                                                                    |  |
|       | 4  | 5  | Sortie relais d'alarme, contacts NC (normalement fermés)                                             |  |
| Dim   | 4  | 5  | Sortie relais d'alarme, contacts NC (normalement lermes)                                             |  |

L'une ou l'autre paire peut être utilisée en fonction des exigences logiques du système de surveillance par relais. Utilisez la fiche de terminal 3P fournie pour le câblage du signal et branchez-la sur les contacts.

#### Événements d'alarme

- Panne de courant d'entrée
- Liaison de port spécifique vers le bas (les ports spécifiques peuvent être configurés par logiciel.)
- Alarme OPA si la puissance optique est supérieure à un paramètre de limite supérieure ou inférieure à un paramètre de limite inférieure

Remarque : Assurez-vous que la tension appliquée sur les contacts est conforme aux spécifications de 30 V CC/1Amaximum. ou 120VAC/0,5Amaximum.

# 2.7 Bouton de réinitialisation

Le bouton de réinitialisation est utilisé pour effectuer une réinitialisation du commutateur. Il n'est pas utilisé dans les cas normaux et peut être utilisé à des fins de diagnostic. Si un problème de réseau est suspecté, il est utile d'appuyer sur le bouton pour réinitialiser l'interrupteur sans couper l'alimentation. Vérifiez si le réseau est récupéré.

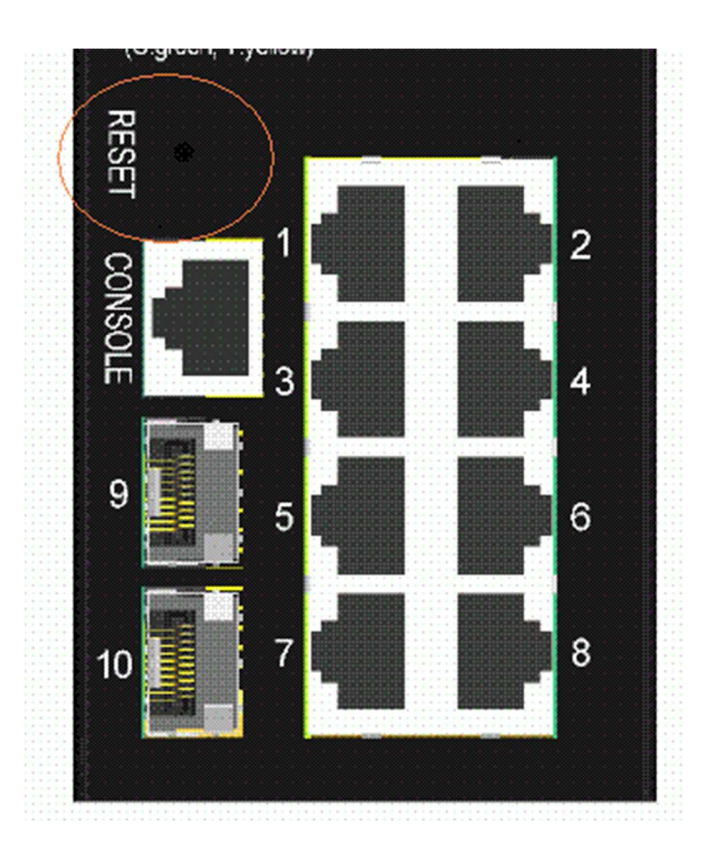

Le bouton peut également être utilisé pour restaurer les paramètres de configuration du logiciel aux valeurs par défaut d'usine.

Les opérations sont :

| Opération                                           | Fonction                                              |
|-----------------------------------------------------|-------------------------------------------------------|
| Appuyez sur le bouton et relâchez-le pendant le     | Réinitialisez et démarrez le commutateur.             |
| fonctionnement de l'interrupteur                    | Le démarrage prend environ 20 secondes et se termine  |
|                                                     | avec toutes les LED allumées en jaune et en vert une  |
|                                                     | fois.                                                 |
| Appuyez sur le bouton jusqu'à ce que toutes les LED | Démarrez et restaurez tous les paramètres d'usine par |
| s'allument en jaune et en vert.                     | défaut                                                |

## 2.8 Établissement de connexions UTP

Les ports cuivre 10/100/1000 RJ-45 prennent en charge les types de connexion et les distances suivants :

| Câbles réseau         |                                                                                 |
|-----------------------|---------------------------------------------------------------------------------|
| 10BASE-T :            | 2 paires UTP Cat. 3, 4, 5, EIA/TIA-568B 100 ohms                                |
| 100BASE-TX :          | 2 paires UTP Cat. 5, EIA/TIA-568B 100 ohms                                      |
| 1000BASE-T :          | 4 paires UTP Cat. 5 ou supérieur (Cat.5e est recommandé), EIA/TIA-568B 100 ohms |
| Distance de liaison : | Jusqu'à 100 mètres pour tout ce qui précède                                     |

#### Fonction MDI/MDI-X automatique

Cette fonction permet au port de détecter automatiquement les signaux à paire torsadée et de s'adapter pour former automatiquement une connexion MDI à MDI-X valide avec l'appareil connecté à distance. Peu importe si un câble direct ou un câble croisé est connecté, les ports peuvent détecter automatiquement la paire de réception et se configurer pour correspondre à la règle de connexion MDI à MDI-X. Cela simplifie l'installation du câble.

#### Fonction d'auto-négociation

Les ports sont dotés d'une fonction de négociation automatique et d'une capacité complète pour prendre en charge la connexion à n'importe quel périphérique Ethernet. Le port effectue automatiquement un processus de négociation pour la configuration de la vitesse et du duplex avec le périphérique connecté à chaque fois qu'une liaison est établie. Si l'appareil connecté est également capable d'auto-négociation, les deux appareils obtiendront la meilleure configuration après le processus de négociation. Si l'appareil connecté est incapable de négocier automatiquement, le commutateur détectera la vitesse et utilisera le mode semi-duplex pour la connexion.

#### Gestion de la configuration des ports

Pour établir une connexion correcte à un appareil incapable d'auto-négociation, il est suggéré d'utiliser la fonction de contrôle de port via la gestion logicielle pour définir le mode forcé et spécifier la vitesse et le mode duplex qui correspondent à la configuration utilisée par l'appareil connecté.

# 2.9 Établir une connexion fibre

Les emplacements SFP à double vitesse, les ports 9 et 10, doivent être installés avec un émetteur-récepteur fibre SFP pour établir une connexion fibre.

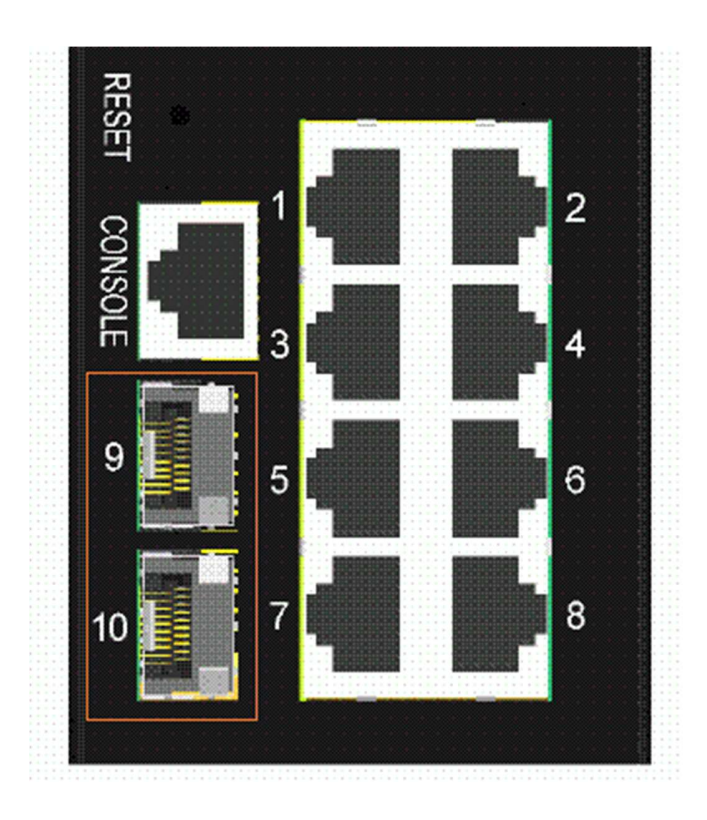

#### Types d'émetteurs-récepteurs fibre SFP pris en charge :

Émetteurs-récepteurs SFP 1000BASE-X basés sur 1000 Mbps Émetteurs-récepteurs SFP 100BASE-FX basés sur 100 Mbps

#### Installation de l'émetteur-récepteur fibre SFP

Pour installer un émetteur-récepteur fibre SFP dans un emplacement SFP, les étapes sont les suivantes :

- 1. Coupez l'alimentation de l'interrupteur.
- 2. Insérez l'émetteur-récepteur fibre SFP dans l'emplacement SFP. Normalement, un support est fourni pour chaque émetteur-récepteur SFP. Tenez le support et insérez-le.
- 3. Jusqu'à ce que l'émetteur-récepteur SFP soit bien en place dans l'emplacement, placez le support en position de verrouillage.

#### Connexion des câbles à fibres

Les connecteurs LC sont généralement équipés sur la plupart des émetteurs-récepteurs SFP. Identifiez les connecteurs TX et RX avant d'établir une connexion par câble. La figure suivante illustre un exemple de connexion entre deux ports fibre :

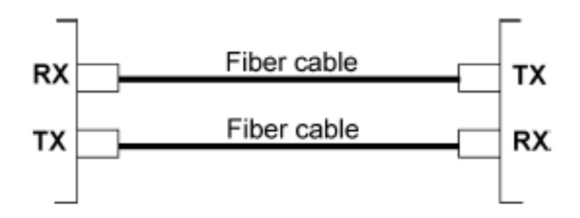

Assurez-vous que la règle de connexion RX-à-TX est respectée aux deux extrémités du câble fibre.

#### Câbles réseau

Multimode (MMF) - 50/125, 62,5/125 Mode unique (SMF) - 9/125

### Configuration de la vitesse des ports

Il existe trois options pour configurer la vitesse du port via un logiciel pour les ports SFP 9 et 10.

Les options sont :

| Mode Port    | Description                                                                       |  |
|--------------|-----------------------------------------------------------------------------------|--|
| Auto         | Détection automatique du type d'émetteur-récepteur SFP installé par lecture des   |  |
|              | données DDM Émetteur-récepteur 100 Mbps : Non-négociation automatique             |  |
|              | (forcée), 100 Mbps, full duplex Émetteur-récepteur 1 000 Mbps : Auto-négociation, |  |
|              | 1 000 Mbps, full duplex                                                           |  |
| FDX 100 Mbps | Non-négociation automatique (forcée), 100 Mbps, full duplex                       |  |
| FDX 1 Gbit/s | Négociation automatique, 1 000 Mbps, full duplex                                  |  |

# 2.10 Établissement de connexions PoE PSE

Cette section décrit comment établir une connexion entre un port PSE et un appareil alimenté par PoE (PD). Tous les ports en cuivre sont équipés de la fonction PoE PSE. Les ports sont activés pour fournir de l'énergie avec le signal réseau à un appareil alimenté connecté via un câble Cat.5 ou supérieur. Pour établir une connexion PoE, le PD PoE connecté doit être un appareil conforme à la norme IEEE 802.3at ou IEEE 802.3af pour des raisons de sécurité. Les appareils non conformes ne sont pas pris en charge par le modèle de commutateur PoE.

| Pin | Alimentation | Signal LAN 1 Gbit/s | Signal LAN 100 Mbps |
|-----|--------------|---------------------|---------------------|
|     | PoE          |                     |                     |
| 1   |              | BI_DB+              | RX+                 |
| 2   |              | BI_DB-              | RX-                 |
| 3   |              | BI_DA+              | Émission+           |
| 4   | Vpo+         | BI_DD+              | -                   |
| 5   | Vpo+         | BI_DD-              | -                   |
| 6   |              | BI_DA-              | RX-                 |
| 7   | Vpoe-        | BI_DC+              | -                   |
| 8   | Vpoe-        | BI_DC-              | -                   |

Affectations des broches RJ-45 de EPS Port

Les ports PSE sont équipés des capacités suivantes :

- 1. Détection d'un PD conforme à la norme IEEE 802.3af /802.3at.
- 2. Aucune alimentation n'est fournie à un appareil classé PD non conforme à la norme IEEE 802.3af/at.
- 3. Aucune alimentation n'est fournie lorsqu'aucune connexion n'existe sur le port.
- 4. L'alimentation est immédiatement coupée lorsqu'une déconnexion se produit.
- 5. L'alimentation est immédiatement coupée en cas de surcharge.
- 6. L'alimentation est immédiatement coupée en cas de surintensité.
- 7. L'alimentation est immédiatement coupée en cas de court-circuit.

Exemple de connexion :

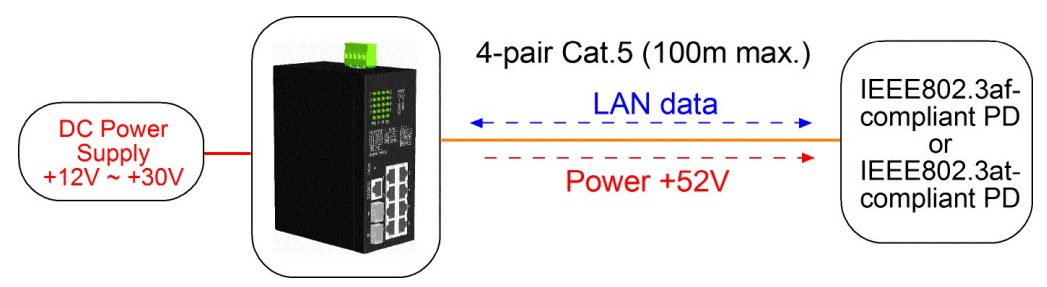

# 2.11 Indication LED

| LED             | Fonction           | Couleur | État       | Interprétation                                    |  |
|-----------------|--------------------|---------|------------|---------------------------------------------------|--|
| PWR             | Pouvoir            | Vert    | ON         | L'alimentation est fournie au commutateur.        |  |
|                 | statut             |         | OFF        | L'alimentation n'est pas fournie au               |  |
|                 |                    |         |            | commutateur.                                      |  |
| Gestion         | Statut de gestion  | Vert    | OFF        | Le switch est en initialisation et diagnostic.    |  |
|                 |                    | Jaune   | Clignotant | Initialisation terminée avec erreur de            |  |
|                 |                    |         |            | diagnostic ou erreur                              |  |
|                 |                    |         |            | système détectée pendant le fonctionnement        |  |
|                 |                    |         |            | normal                                            |  |
|                 |                    | Vert    | ON         | Initialisation terminée sans erreur               |  |
| Port1 ~ Port8   |                    |         |            |                                                   |  |
| VITESSE_LED     | État de la vitesse | Vert    | ON         | La vitesse est de 1000 Mbps.                      |  |
|                 | du port            | Jaune   | ON         | La vitesse est de 10 Mbps ou 100 Mbps.            |  |
|                 |                    |         | Clignotant | L'alimentation PoE est activée.                   |  |
| LINK_LED        | État du lien de    | Vert    | ON         | La liaison portuaire est établie. (Pas de trafic) |  |
|                 | port               | Vert    | Clignotant | La liaison portuaire est active et il y a du      |  |
|                 |                    |         |            | trafic.                                           |  |
|                 |                    |         | OFF        | La liaison du port est en panne.                  |  |
| Port 9, Port 10 |                    |         |            |                                                   |  |
| Vitesse_LED     | Vitesse du         | Vert    | ON         | Une liaison 1000 Mbps est établie.                |  |
|                 | port/état de la    | Jaune   | ON         | Une liaison 100 Mbps est établie.                 |  |
|                 | liaison            |         | Clignotant | Statut d'activité                                 |  |
|                 |                    |         | OFF        | La liaison du port est en panne.                  |  |

# 2.12 Établir une connexion à la console

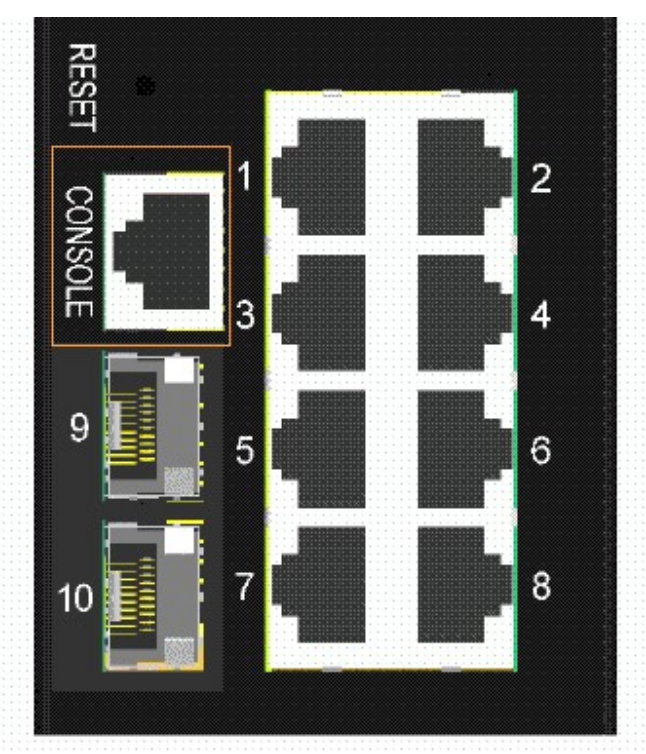

Le connecteur conçu pour le port console est RJ-45.

#### Attributions des broches

| Épingle    | Signaux RS-232 | ENTRÉE/SORTIE |
|------------|----------------|---------------|
| 1, 2, 7, 8 | NC             |               |
| 3          | RxD            | DANS          |
| 6          | TxD            | DEHORS        |
| 4, 5       | GND            |               |

#### Informations sur le débit en bauds

Débit en bauds - 115 200 Bits de données - 8 Parité - Aucune Bit d'arrêt - 1 Contrôle de flux – Aucun

# 3. Gestion du Switch

Le commutateur fournit les méthodes suivantes pour configurer et surveiller le commutateur comme suit :

- Réalisation d'une gestion Telnet CLI hors bande via le port console
- Gestion intra-bande via telnet CLI sur réseau TCP/IP
- Effectuer une gestion intra-bande via une interface Web sur un réseau TCP/IP
- Gestion SNMP intra-bande sur réseau TCP/IP

#### 3.1 Adresse IP et mot de passe

L'adresse IP est une identification du commutateur dans un réseau TCP/IP. Chaque commutateur doit être désigné par une nouvelle adresse IP unique dans le réseau. Le commutateur est livré avec les paramètres d'usine par défaut suivants pour la gestion des logiciels :

Adresse IP par défaut du switch : 192.168.0.2 / 255.255.255.0

Le commutateur utilise l'authentification locale au lieu de l'authentification RADIUS avec les paramètres d'usine. Nom d'utilisateur fixe : admin Mot de passe par défaut :

Aucun mot de passe n'est requis avec les paramètres d'usine. Cependant, le mot de passe est utilisé pour l'authentification locale lors de l'accès au commutateur via la console, Telnet et l'interface Web HTTP. Pour des raisons de sécurité, il est recommandé de modifier les paramètres par défaut du commutateur avant de le déployer sur votre réseau.

### 3.2 Configuration de l'adresse IP et du mot de passe via la console et telnet

[Adresse IP] La commande de configuration est dans le groupe de commandes IP.

```
>Configuration IP [<ip_addr>] [<ip_mask>] [<ip_router>] [<vid>]
Paramètres:
<adresse_ip> : adresse IP (abcd)
<masque_ip> : Masque de sous-réseau IPv4 (abcd)
<ip_router> : Routeur IPv4 (abcd)
<vide> : ID VLAN (1-4095)
```

[Adresse IPv6] La commande de configuration est également dans le groupe de commandes IP.

>IP Configuration IPv6 [<ipv6 addr>] [<ipv6 prefix>] [<ipv6 router>]

#### Paramètres:

| <adresse_ipv6></adresse_ipv6> | : L'adresse IPv6 se présente sous forme d'enregistrements de 128 bits représentés sous |  |  |
|-------------------------------|----------------------------------------------------------------------------------------|--|--|
|                               | forme de huit champs comportant jusqu'à quatre chiffres hexadécimaux, séparés par deux |  |  |
|                               | points (:).                                                                            |  |  |
| <préfixe_ipv6></préfixe_ipv6> | : masque de sous-réseau IPv6                                                           |  |  |
| <routeur_ipv6></routeur_ipv6> | : routeur IPv6                                                                         |  |  |

[Mot de passe] La commande de configuration se trouve également dans le groupe de commandes Sécurité/Commutateur/Utilisateurs.

Configuration des utilisateurs du commutateur de sécurité Les utilisateurs du commutateur de sécurité ajoutent <nom\_utilisateur> <mot de passe> <niveau\_privilège> Utilisateurs du commutateur de sécurité Supprimer <nom\_utilisateur>

Reportez-vous au « Manuel d'utilisation pour la gestion telnet et console ».

### 3.3 Configuration de l'adresse IP via l'interface Web

#### Démarrer le navigateur Web

Démarrez votre logiciel de navigation et saisissez l'adresse IP par défaut de l'unité de commutation à laquelle vous souhaitez vous connecter. L'adresse IP est utilisée comme URL permettant au logiciel de navigation de rechercher l'appareil.

URL : http://192.168.0.2/

#### Connectez-vous pour changer d'unité

Lorsque le logiciel de navigation se connecte avec succès à l'unité de commutation, un écran de connexion s'affiche pour vous permettre de vous connecter à l'appareil comme indiqué à gauche ci-dessous :

| ? | Please type y | our user name and password.    |
|---|---------------|--------------------------------|
|   | Site:         | 192.168.0.2                    |
|   | Realm         | webstax_domain                 |
|   | User Name     |                                |
|   | Password      |                                |
|   | ☐ Save this   | password in your password list |

Entrez les valeurs par défaut suivantes dans la page de connexion :

Nom d'utilisateur par défaut : administrateur

Mot de passe par défaut :↓

Aucun mot de passe n'est requis.

Cliquez sur OK pour vous connecter au commutateur.

#### Page Web après une connexion réussie

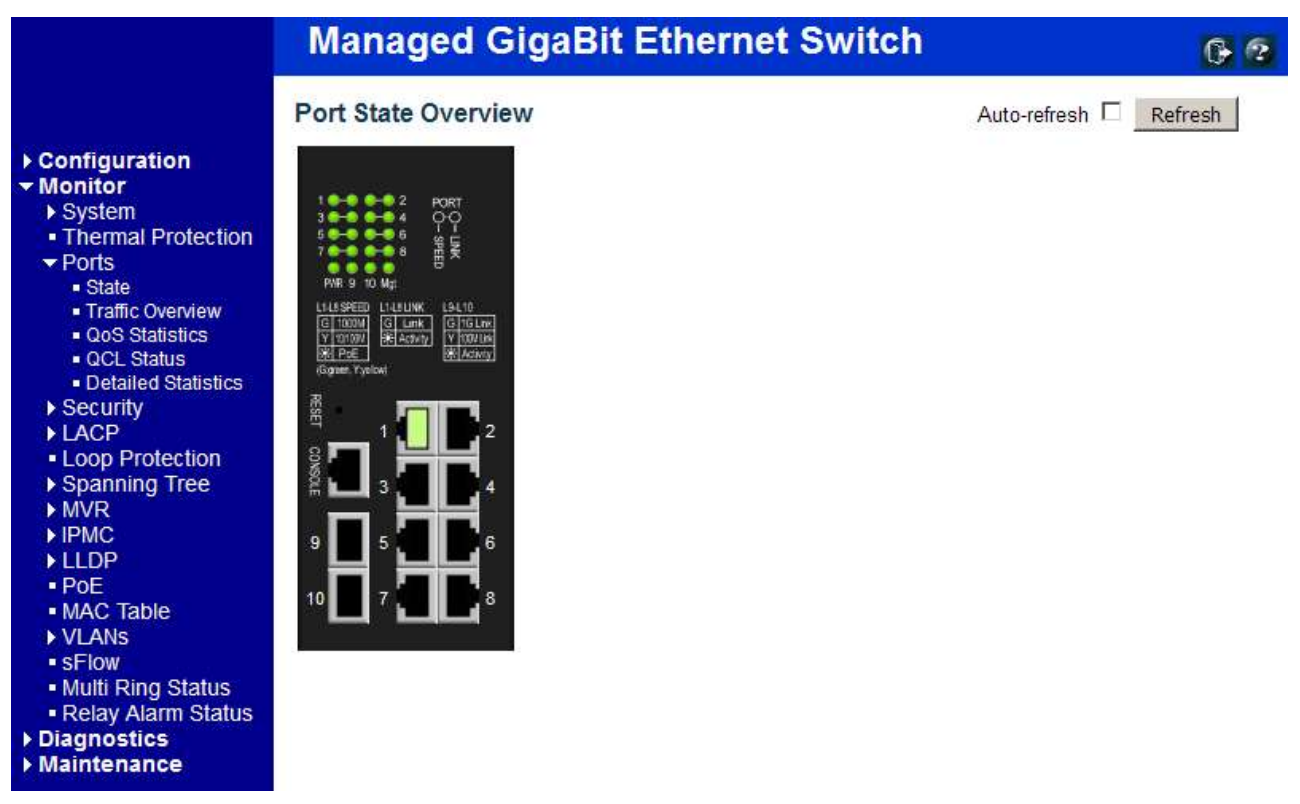

Sélectionnez [Configuration] -> [Système] -> [IP] pour configurer l'adresse IP

# **IP** Configuration

|                    | Configured    | Current       |  |
|--------------------|---------------|---------------|--|
| <b>DHCP Client</b> |               | Renew         |  |
| IP Address         | 192.168.0.179 | 192.168.0.179 |  |
| IP Mask            | 255.255.255.0 | 255.255.255.0 |  |
| IP Router          | 0.0.0.0       | 0.0.0.0       |  |
| VLAN ID            | 1             | 1             |  |
| DNS Server         | 0.0.0.0       | 0.0.0.0       |  |

# IP DNS Proxy Configuration

DNS Proxy

Save Reset

| Configuration                                             | Description                                                                         |  |
|-----------------------------------------------------------|-------------------------------------------------------------------------------------|--|
| Client DHCP Activer le DHCP client en cochant cette case. |                                                                                     |  |
| Adresse IP                                                | Fournit l'adresse IP de cette unité de commutation.                                 |  |
| Masque IP                                                 | Fournit le masque IP de cette unité de commutation.                                 |  |
| Routeur IP                                                | Fournit l'adresse IP du routeur par défaut pour cette unité de commutation.         |  |
| ID de VLAN                                                | Fournit l'ID du VLAN géré. La plage autorisée va de 1 à 4 095.                      |  |
| Serveur DNS                                               | Fournit l'adresse IP du serveur DNS dans la notation décimale à points.             |  |
| Proxy DNS                                                 | Lorsque le proxy DNS est activé, le DUT relaie les demandes DNS au serveur DNS      |  |
|                                                           | configuré sur le DUT et répond en tant que résolveur DNS à l'appareil client sur le |  |
|                                                           | réseau.                                                                             |  |
| Sauvegarder                                               | Cliquez pour enregistrer les modifications.                                         |  |
| Réinitialiser                                             | Cliquez pour annuler toutes les modifications apportées localement et revenir aux   |  |
|                                                           | valeurs précédemment enregistrées.                                                  |  |
| Renouveler                                                | Cliquez pour renouveler DHCP. Ce bouton n'est disponible que si DHC Pest autorise   |  |

### 3.4 Configuration pour la gestion SNMP

Le commutateur prend en charge SNMP v1, SNMP v2cet gestion SNMP v3. Assurez-vous que les paramètres associés sont bien configurés pour le commutateur avant de démarrer la gestion SNMP à partir d'un gestionnaire SNMP.

#### Utilisation de l'interface Telnet

Les commandes suivantes sont disponibles dans le groupe de commandes Telnet SNMP pour configurer les paramètres liés à SNMP :

>Configuration SNMP

>Mode SNMP [activer] désactiver]

>Version SNMP [1|2c|3]

> Communauté de lecture SNMP [<communauté>]

>Communauté d'écriture SNMP [<communauté>]

> Mode Trap SNMP [activer | désactiver]

>Version d'interruption SNMP [1|2c|3]

>Communauté d'interruptions SNMP [<communauté>]

>Destination des interruptions SNMP [<ip\_addr\_string>]

>Destination IPv6 de l'interruption SNMP [<ipv6\_addr>]

> Échec de l'authentification des interruptions SNMP [activer | désactiver]

> Liaison d'interruption SNMP [activer | désactiver]

> Mode d'information sur les interruptions SNMP [activer | désactiver]

>Délai d'expiration des informations d'interruption SNMP [<timeout>]

>Nombre de nouvelles tentatives d'information sur les interruptions SNMP [<nouvelles tentatives>]

> ID du moteur de sécurité de la sonde d'interruption SNMP [activer | désactiver]

>ID du moteur de sécurité des interruptions SNMP [<engineid>]

>Nom de sécurité des interruptions SNMP [<security\_name>]

>ID du moteur SNMP [<engineid>]

>Communauté SNMP Ajouter <community> [<ip\_addr>] [<ip\_mask>]

> Communauté SNMP Supprimer <index>

>Recherche de communauté SNMP [<index>]

>Utilisateur SNMP Ajouter <engineid> <user\_name> [<u>MD5|SHA</u>] [<auth\_password>] [DES] [<priv\_password>]

>Suppression d'utilisateur SNMP <index>

> Clé de modification de l'utilisateur SNMP <engineid> <user\_name> <auth\_password> [<priv\_password>]

>Recherche d'utilisateur SNMP [<index>]

> Groupe SNMP Ajouter <security\_model> <security\_name> <group\_name>

>Suppression du groupe SNMP <index>

- >Recherche de groupe SNMP [<index>]
- >Vue SNMP Ajouter <view\_name> [inclus|exclu] <oid\_subtree>
- >SNMP View Supprimer <index>
- > Recherche de vue SNMP [<index>]
- >Accès SNMP Ajouter <group\_name> <security\_model> <security\_level> [<read\_view\_name>]
- [<write\_view\_name>]
- > Accès SNMP Supprimer < index>
- >Recherche d'accès SNMP [<index>]

#### Utilisation de l'interface Web

Sélectionnez [Configuration] -> [Sécurité] -> [SNMP] :

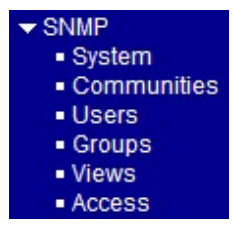

Les commandes prennent en charge la configuration pour :

- Configuration système de base pour SNMP v1 et SNMP v2c
- Configuration système de base pour les interruptions SNMP v1, SNMP v2cpiège et piège SNMP v3
- Communautés qui permettent d'accéder à l'agent SNMPv3
- Table utilisateur USM (User-based Security Model) pour SNMPv3
- Table de visualisation VACM (View-based Access Control Model) pour SNMPv3
- Table de groupe pour SNMPv3
- Accède à la table de groupe pour SNMPv3

#### 3.5 MIB SNMP

Le commutateur fournit les MIB SNMP suivantes :

- RFC 1213-MIB II
- RFC 2674 MIB QBridge (MIB VLAN)
- RFC 2819 RMON (Groupes 1, 2. 3 et 9)
- RFC 2863 MIB du groupe d'interface (IF)
- RFC 3411 Cadres de gestion SNMP
- RFC 3414 Modèle de sécurité basé sur l'utilisateur (USM)
- RFC 3415 Modèle de contrôle d'accès basé sur la vue (VACM)
- RFC 3621 MIB Ethernet d'alimentation

- RFC 3635 MIB EtherLike
- RFC 3636 802.3 MIB d'unités de fixation moyennes (MAU)
- RFC 4133 MIB d'entité
- RFC 4188 Pont MIB
- RFC 4668 MIB du client d'authentification RADIUS
- RFC 5519 MIB de découverte d'appartenance à un groupe de multidiffusion (MGMD)
- MIB MSTP IEEE 802.1
- MIB IEEE 802.1AB LLDP
- MIB d'entité d'accès au port (PAE) IEEE 802.1X
- MIB de découverte de point de terminaison de support (MED) TIA 1057 LLDP
- MIB IEEE 802.1-Q-BRIDGE
- MIB SFPDDM privée (lire l'état DDM des ports SFP)
- MIB de redémarrage privé (démarrage à distance via SNMP)
- MIB de mise à jour du micrologiciel TFTP privé (mise à jour du micrologiciel TFTP via SNMP)
- Fonction OPA privée MIB (configuration OPA pour les ports SFP)
- MIB de fonction ALS privée (configuration ALS pour les ports SFP)

Un fichier MIB du produit est également disponible sur le CD du produit pour le logiciel de gestion SNMP.

### 3.5.1 SNMP Traps

En plus des trappes standard SNMP, l'appareil est équipé de trappes d'alarme privées OPA.

Les pièges sont :

- Piège d'alarme Puissance du port TX inférieure à la valeur minimale
- Piège d'alarme Puissance du port TX supérieure à la valeur maximale
- Piège normal L'alimentation du port TX revient à la normale (supérieure à la valeur minimale)
- Piège normal La puissance du port TX revient à la normale (inférieure à la valeur maximale)

# 4. Applications en anneau redondantes

## 4.1 Technologie multi-anneaux automatique

La technologie Auto Multi-Ring a été développée spécialement pour les commutateurs connectés en topologie en anneau qui nécessitent une prise en charge redondante en cas de panne dans l'anneau. Pour les grands réseaux, les connexions à plusieurs anneaux sont très courantes. La mise en œuvre de la technologie Auto Multi-Ring peut prendre en charge plusieurs connexions en anneau au sein d'un commutateur. Il est également capable de fonctionner simultanément avec le support RSTP dans le commutateur.

Certaines informations de base sont :

- Prend en charge jusqu'à cinq sonneries dans un seul commutateur
- Prend en charge jusqu'à 30 commutateurs de membres dans un seul anneau
- Fournit un temps de réponse plus rapide que le protocole RSTP
- Fonctionne avec le protocole RSTP simultanément au sein d'un seul commutateur

La figure suivante illustre une configuration dans laquelle trois anneaux redondants et un crochet d'anneau RSTP sur un wanneau principal redondant. Certains commutateurs prennent en charge simultanément deux anneaux redondants.

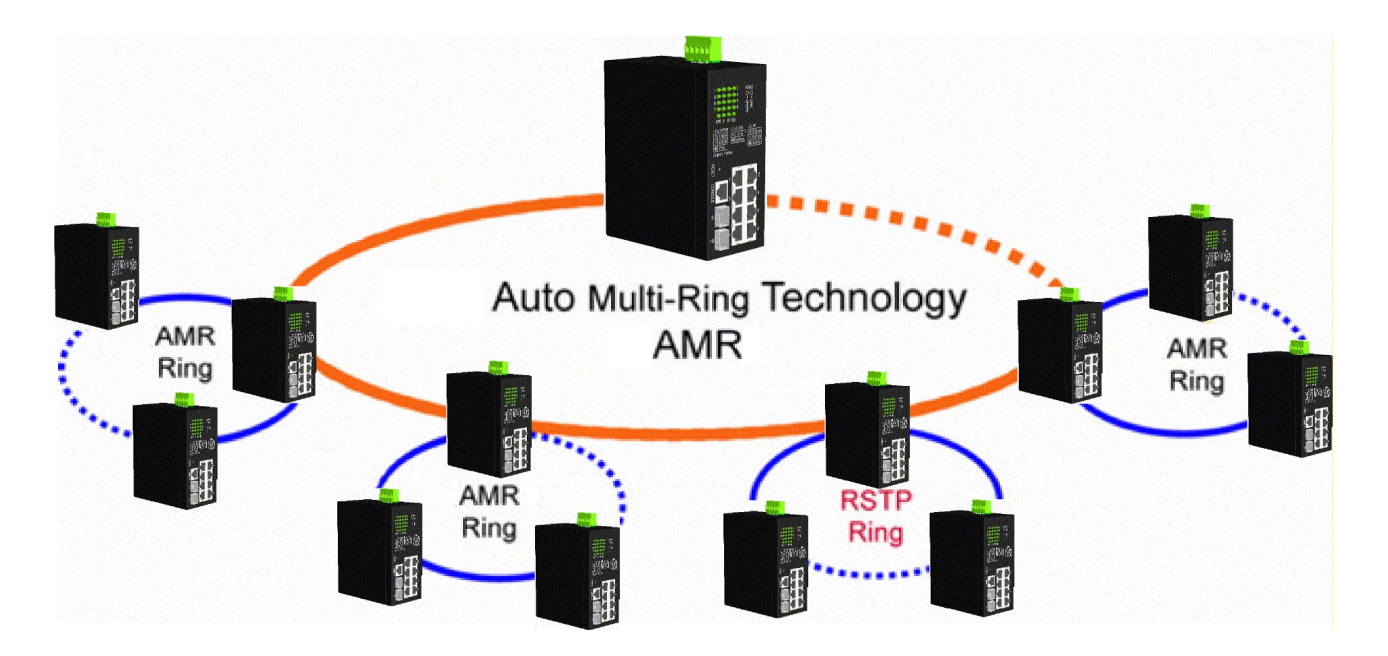

La figure suivante montre qu'un commutateur est configuré pour prendre en charge trois anneaux redondants et un anneau RSTP en même temps.

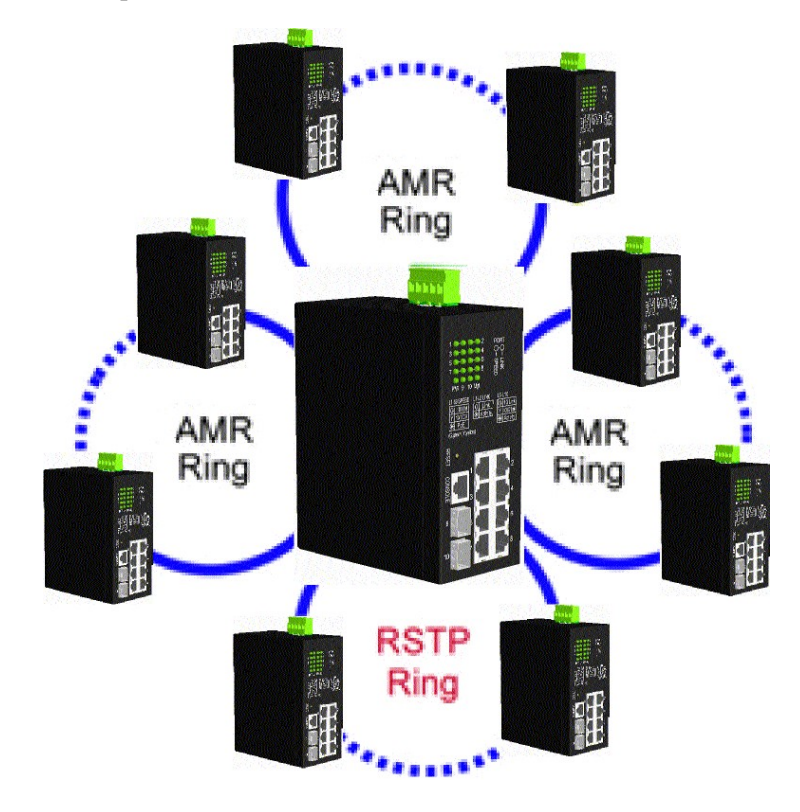

# 4.2 Applications en anneau redondant avec protocole RSTP standard industriel

Cela peut également être fait pour prendre en charge une connexion en anneau à l'aide de la fonction RSTP standard industrielle et établir un chemin de sauvegarde. En cas de défaillance de la liaison, le chemin de sauvegarde peut se connecter immédiatement pour récupérer le fonctionnement du réseau.